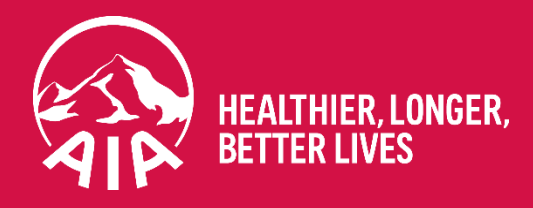

# CUSTOMER PORTAL

Jan 2020

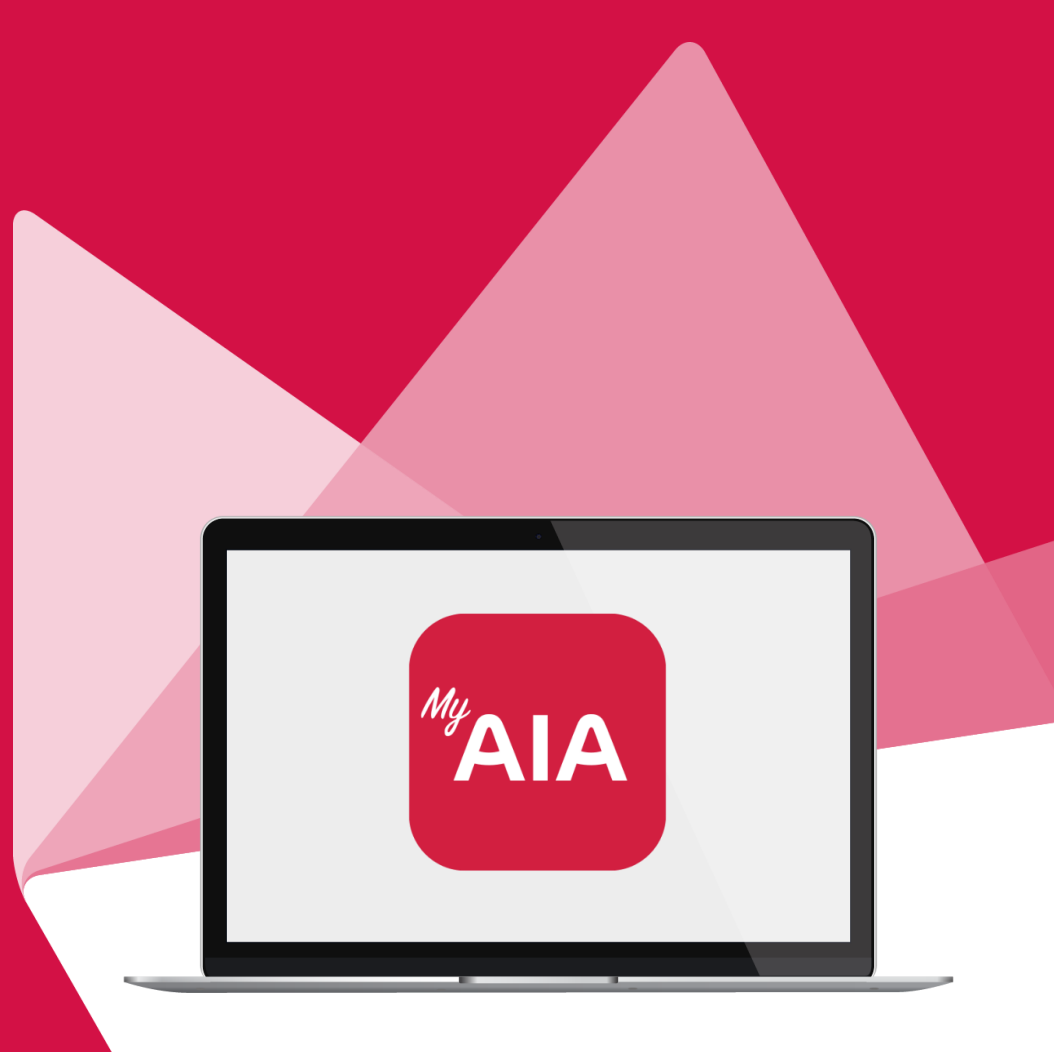

Disclaimer:

These presentation slides are not a sales material and serves as guide to MY AIA Customer Portal. These slides shall not be distributed, circulated or used by any other party without AIA Bhd's consent. AIA Bhd. reserves the absolute right to make any changes to any information contained in this slides as and when it deems necessary.

# 01

# MY AIA ACCOUNT REGISTRATION FOR INDIVIDUAL / EMPLOYEE BENEFITS (EB)

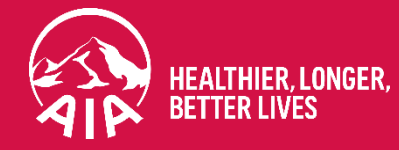

Return to Table of Contents

# 1.1 INTRODUCTION

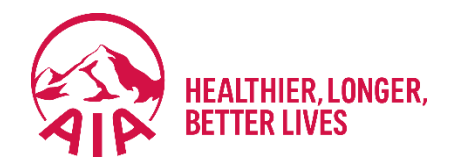

The next few slides will cover the following scenario for **My AIA Account Registration** for Individual/ Employee Benefits.

The scenario assumes that you are an existing customer or have recently purchased a policy with AIA but do not have an online account to perform self-service actions.

# This guide will cover the Registration Process from the beginning to the end.

# 1.2 PAGE FLOW

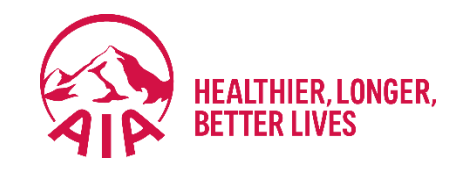

# The page flow describes your user journey.

| 01<br>AIA<br>Homepage                                              | 02<br>Login                                                                                        | 03<br>Personal<br>Details                                                                                                    | 04<br>Verify<br>Identity                                                                               | 05<br>Create<br>Profile                                                                      | 06<br>Confirmation<br>Page                                                                                      |
|--------------------------------------------------------------------|----------------------------------------------------------------------------------------------------|----------------------------------------------------------------------------------------------------|----------------------------------------------------------------------------------------------------|----------------------------------------------------------------------------------------------|----------------------------------------------------------------------------------------------------|
| AIA<br>Homepage:<br>This is the<br>corporate<br>site<br>aia.com.my | Login page<br>is displayed.<br>Register<br>button is<br>available at<br>the bottom<br>of the page. | To register, you<br>will be required<br>to fill in<br>mandatory<br>fields:<br>1. Identification<br>number/<br>Policy<br>number<br>2. Full name<br>3. Identification<br>number | A One Time<br>Password (OTP)<br>is required for<br>validation before<br>processing<br>the information. | You will be<br>required to<br>key in<br>information<br>such as:<br>1. User ID<br>2. Password | This is the final<br>stage of the<br>process which<br>is to indicate that<br>the registration<br>is successful. |

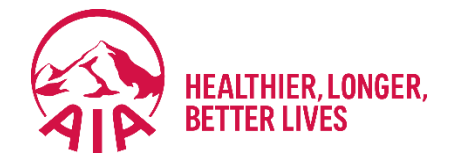

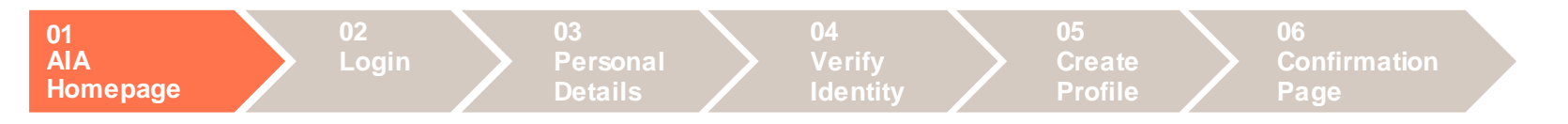

#### **1. AIA Homepage**

1

Select CUSTOMER PORTAL to Register

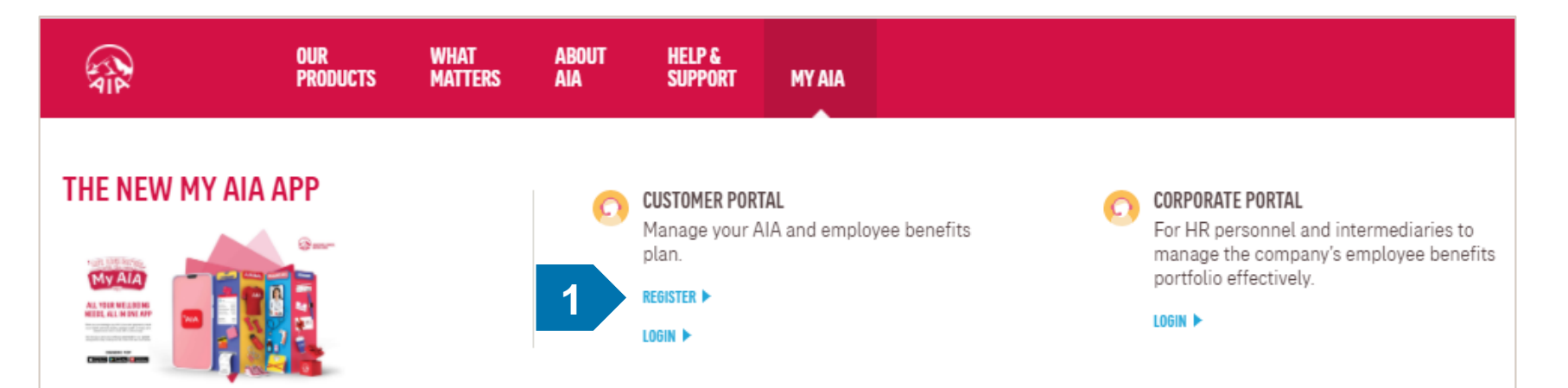

#### DOWNLOAD NOW

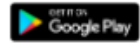

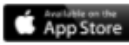

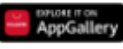

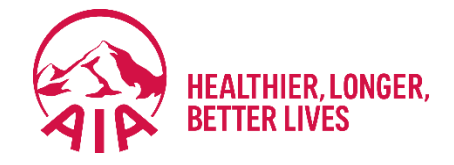

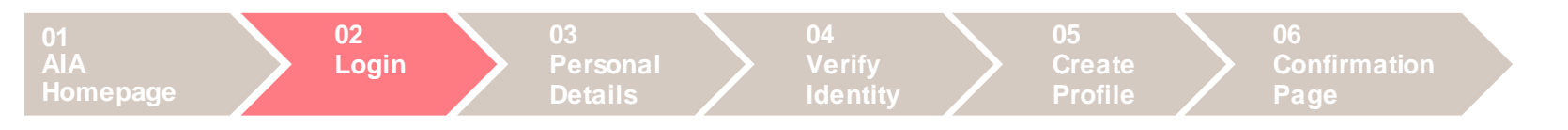

#### 2. Login

| 1             | Clic               | k on Reg     | ister now         |                 |                                |
|---------------|--------------------|--------------|-------------------|-----------------|--------------------------------|
| OUR<br>Produc | WHAT<br>TS MATTERS | ABOUT<br>Aia | HELP &<br>Support | MY AIA<br>Login |                                |
|               |                    |              |                   |                 | WELCOME TO MY AIA              |
|               |                    |              |                   |                 | User ID                        |
|               |                    |              |                   |                 | Enter your user ID             |
|               |                    |              |                   |                 | Password                       |
|               |                    |              |                   |                 | Key in your password           |
|               |                    |              |                   |                 | Forgot User ID/Password?       |
|               |                    |              |                   |                 | LOGIN                          |
|               |                    |              |                   |                 | New user? <u>Register here</u> |
|               |                    |              |                   |                 | LEARN HOW TO REGISTER          |

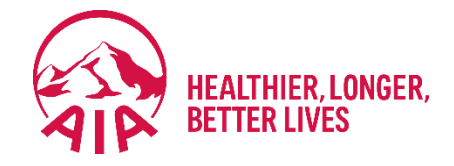

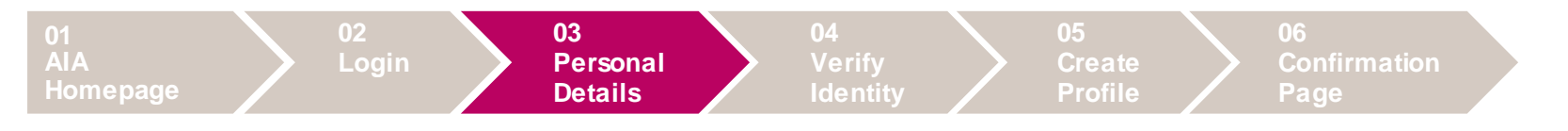

#### 3. Personal Details

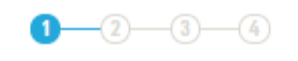

# **REGISTER FOR MY AIA**

Registration is open to AIA Malaysia customers. Enter your information below.

| Policy / Certifica | te / Account / Membership numb | count / Membership number |  |  |  |
|--------------------|--------------------------------|---------------------------|--|--|--|
| Identification No. |                                |                           |  |  |  |
|                    |                                |                           |  |  |  |

| 1 | Type in Policy No / Certificate /<br>Account / Membership number        |
|---|-------------------------------------------------------------------------|
| 2 | Select Identification Type: NRIC /<br>Company Registration No or Others |
| 3 | Click Next                                                              |

Already have an account? Login here

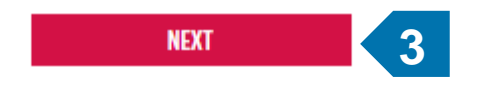

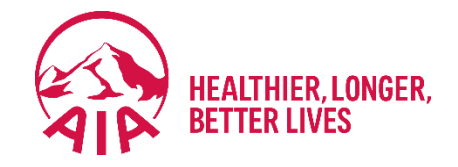

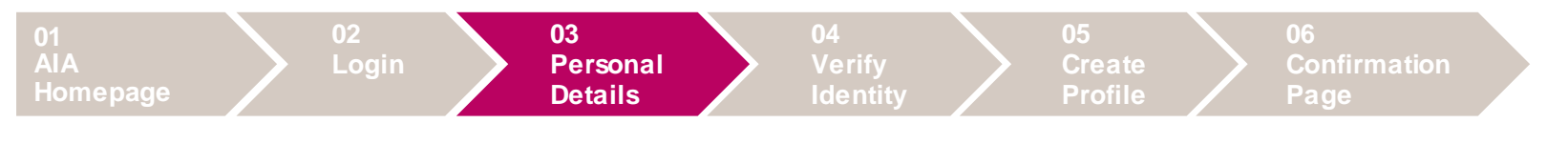

**3. Personal Details** 

#### <u>TIPS</u>

- 1. Type your NRIC/Passport/AIA Member Card in uppercase characters (A-Z).
- 2. For Membership no, key in your NRIC.

For foreigners, key in your Passport No. under Membership no. Next select OTHERS under Identification and key in your date of birth

3. All information will need to match the original information that you have provided to AIA

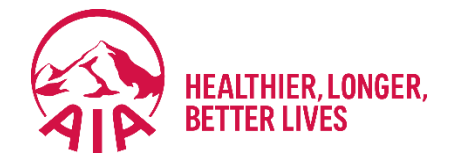

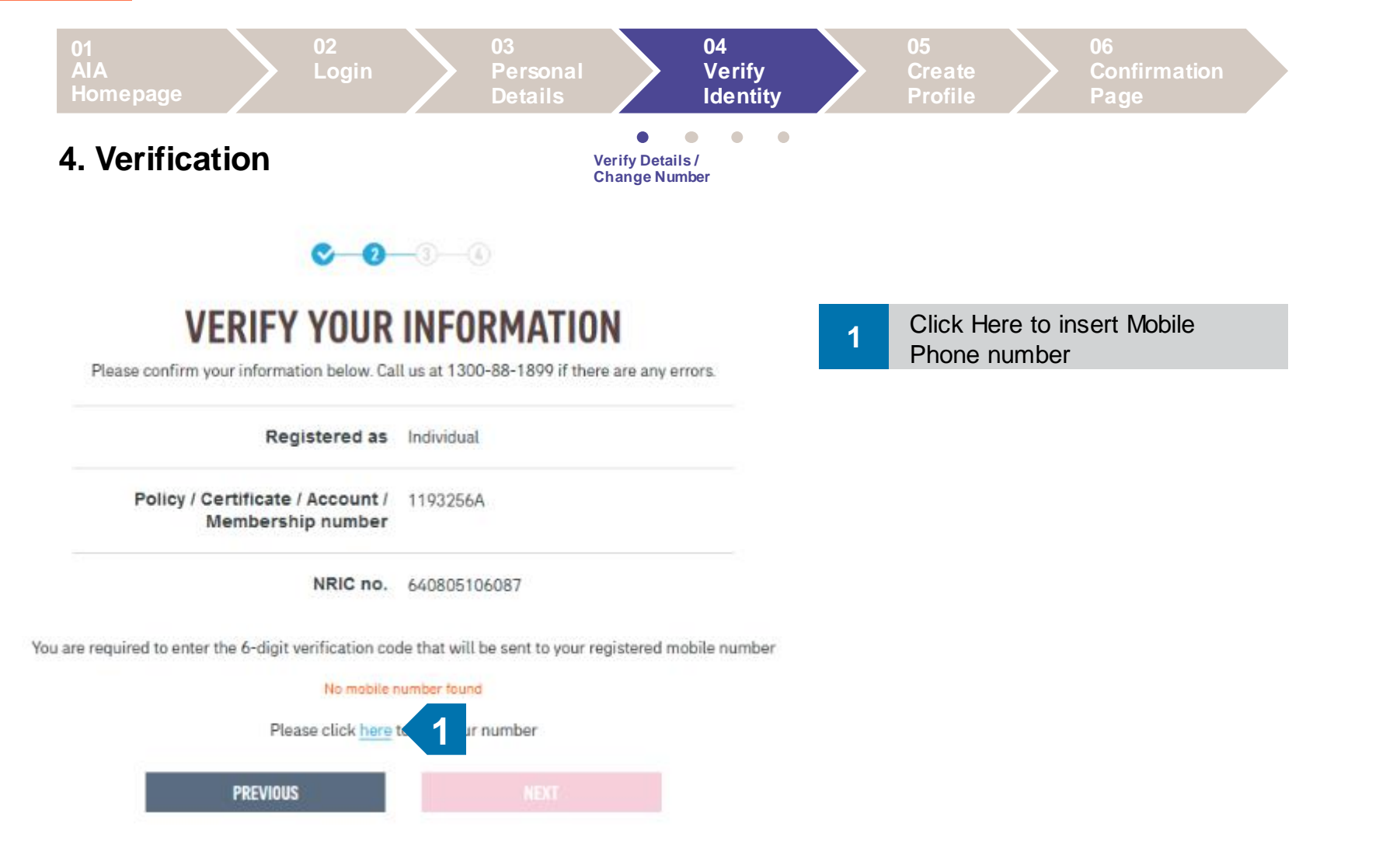

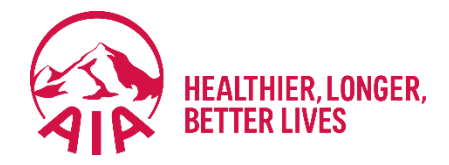

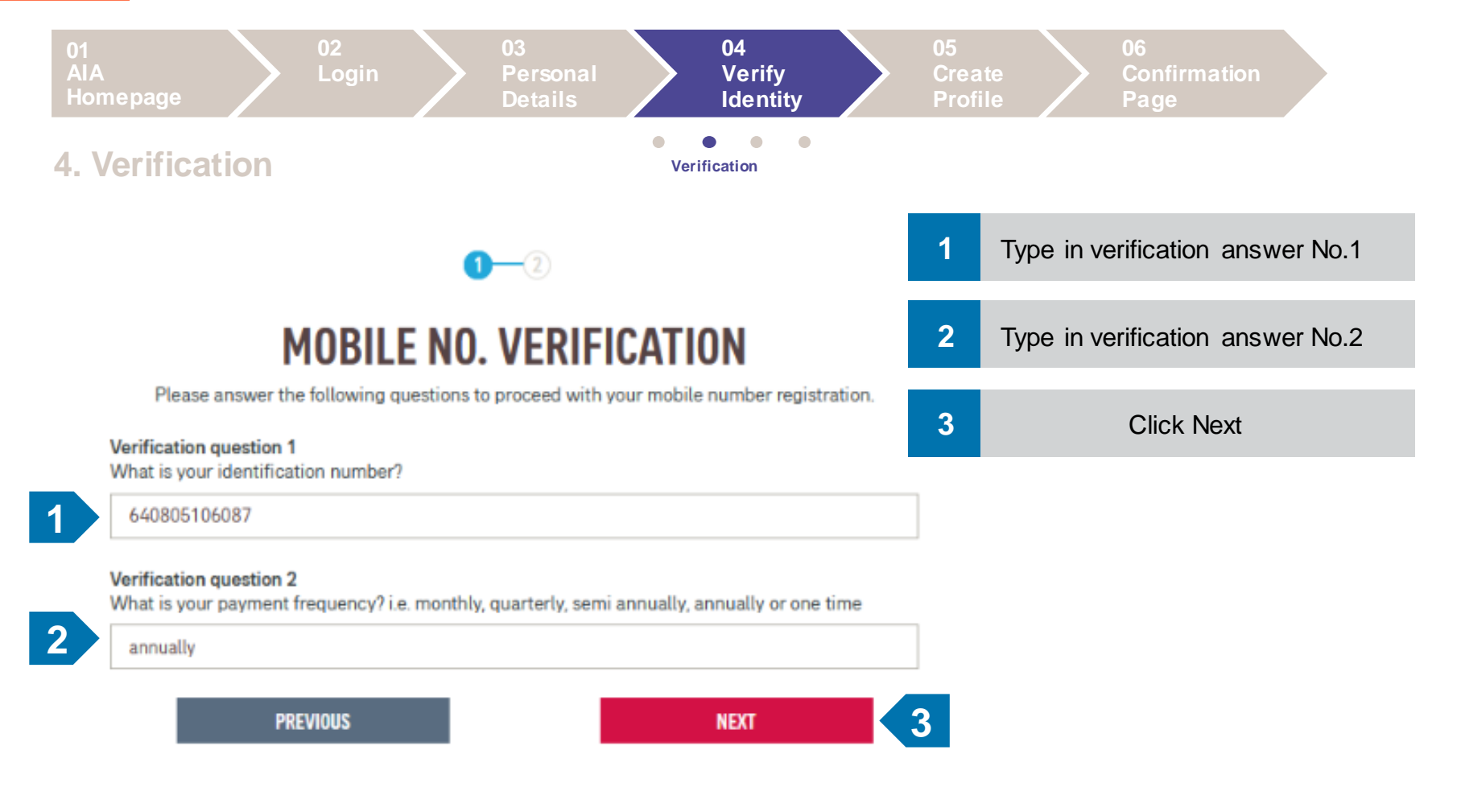

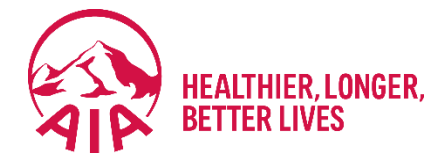

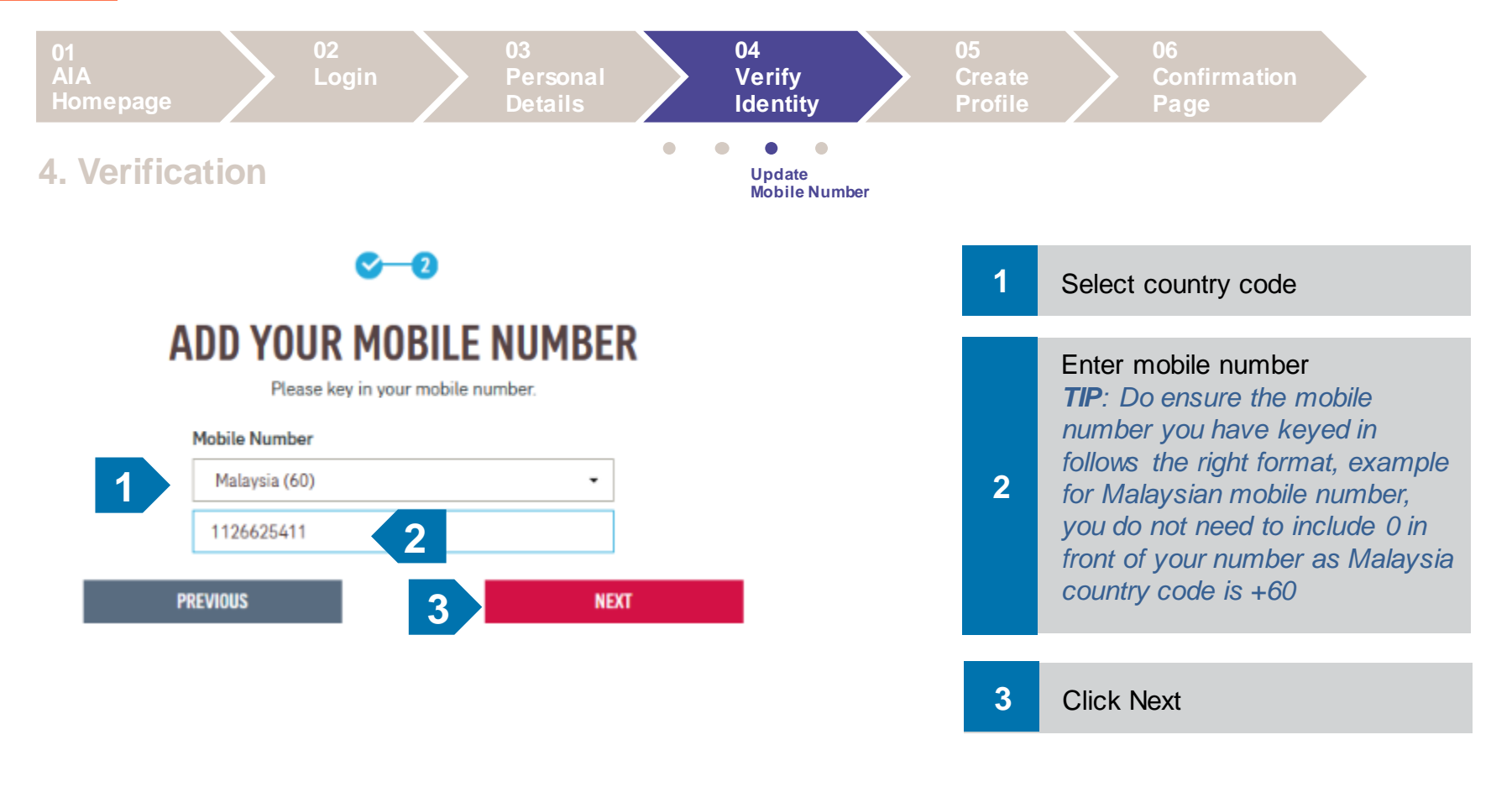

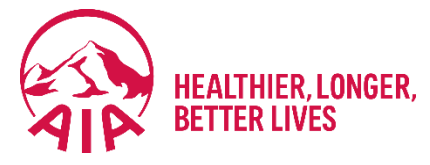

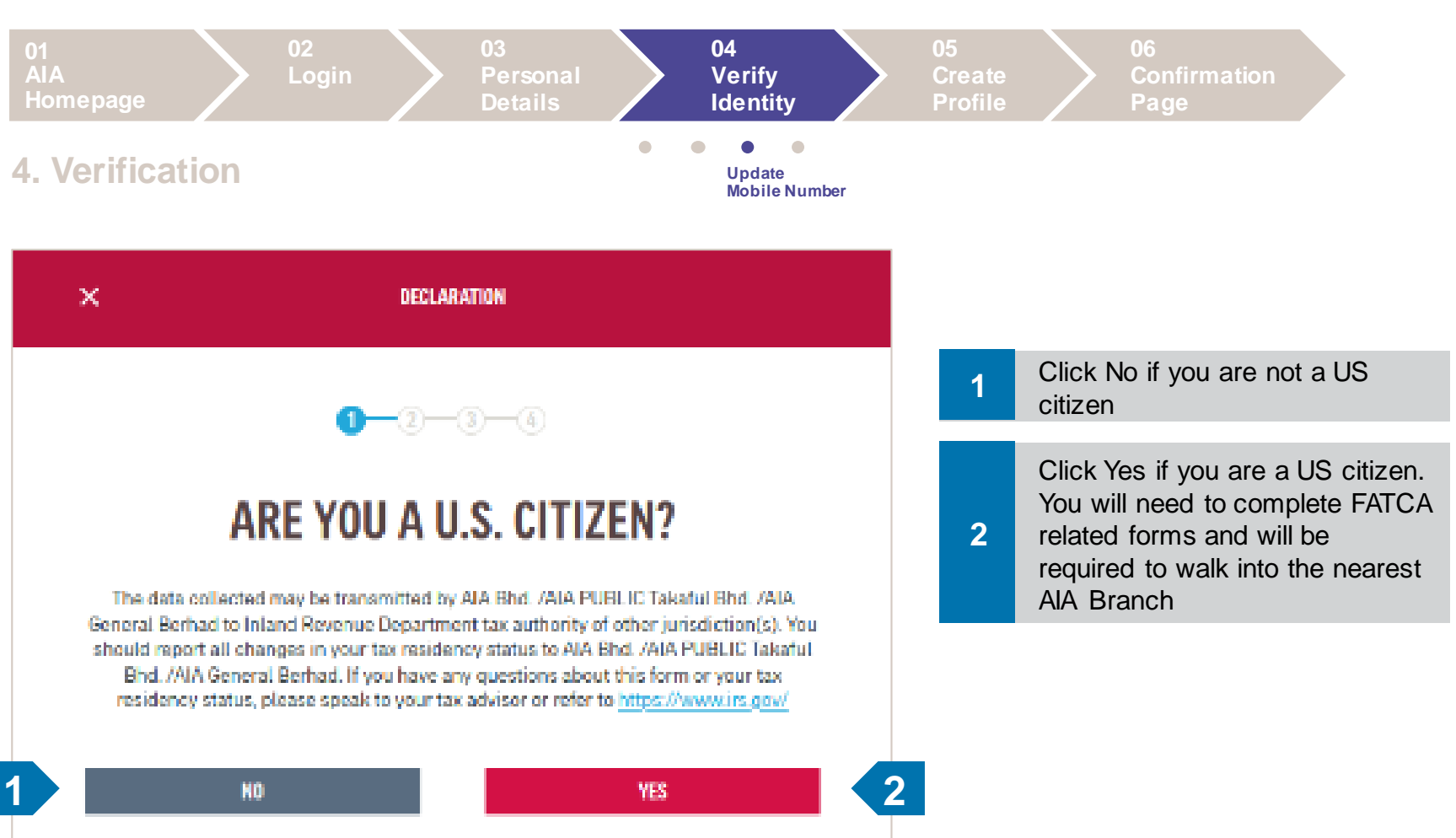

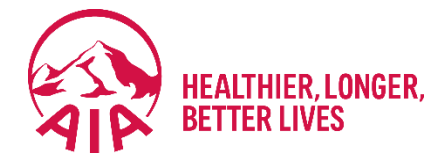

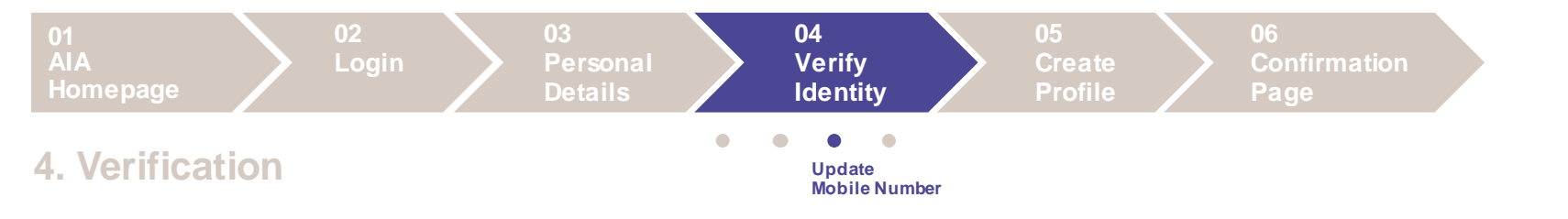

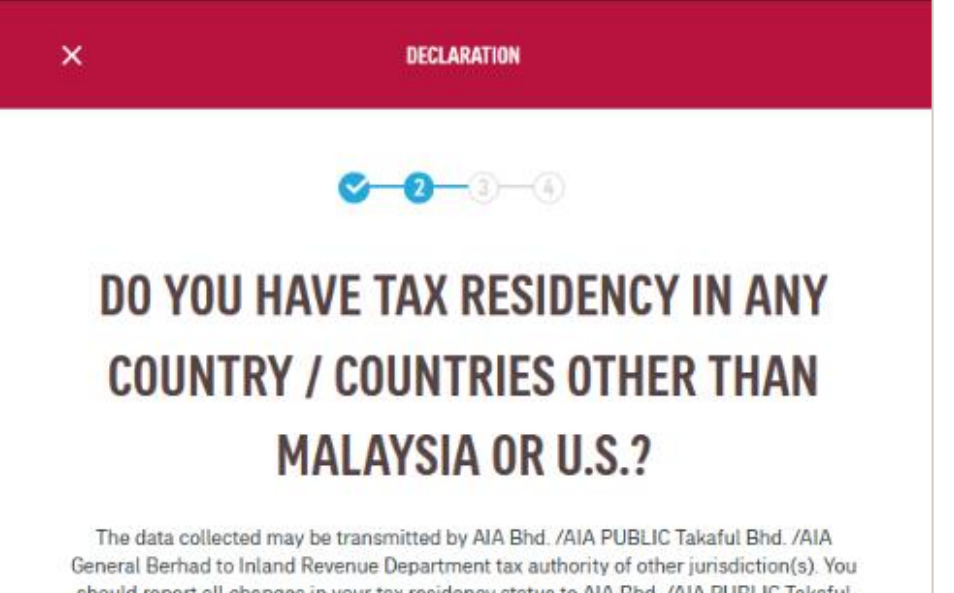

should report all changes in your tax residency status to AIA Bhd. /AIA PUBLIC Takaful Bhd. /AIA General Berhad. If you have any questions about this form or your tax residency status, please speak to your tax advisor or refer to <u>https://www.irs.gov/</u>.

YES

Click No if you do not have

1

2

2 Yes if you have worked abroad and will be required to follow the steps and declare

NO

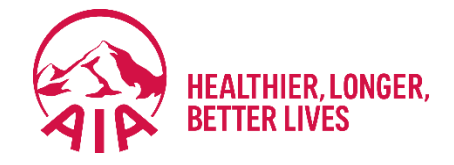

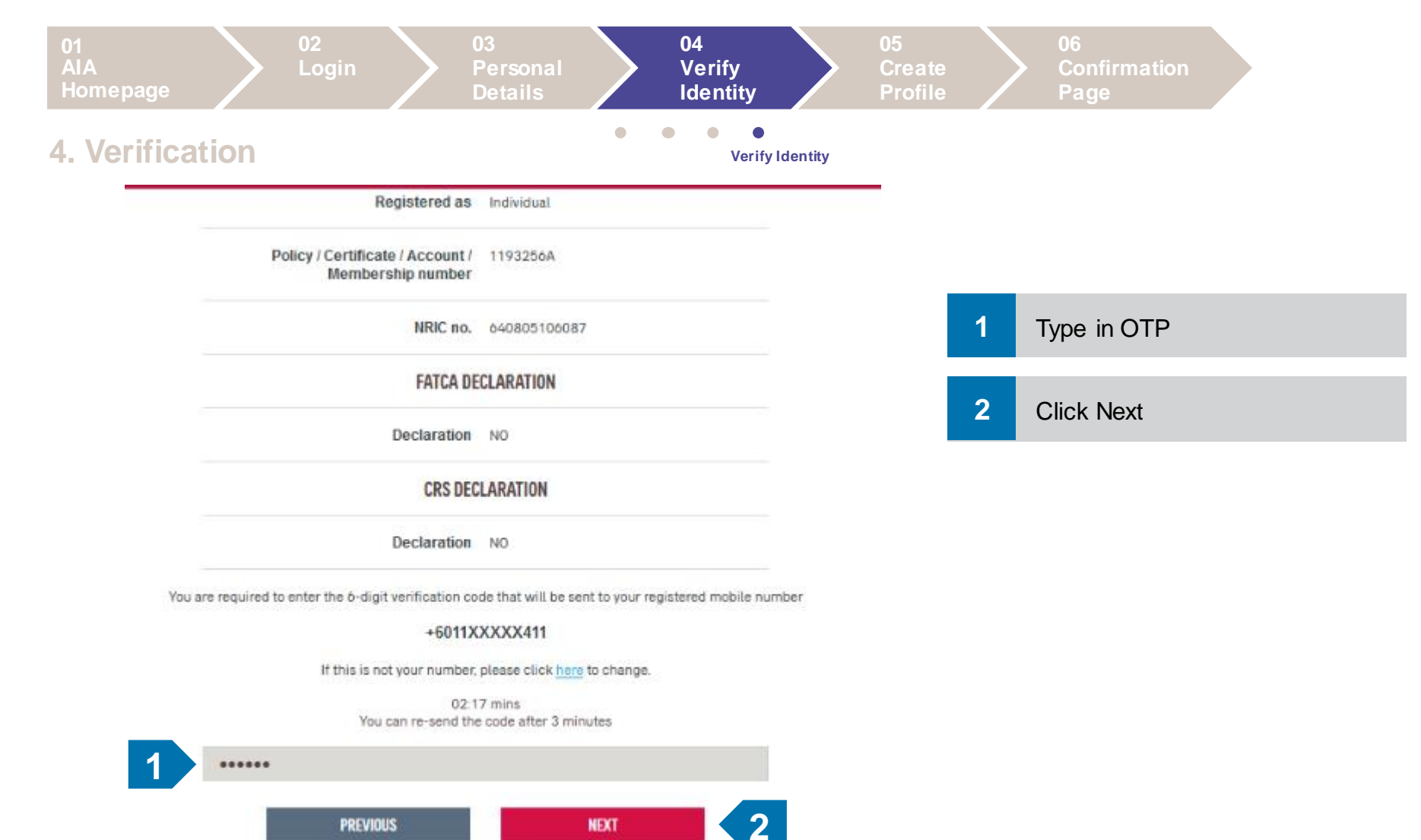

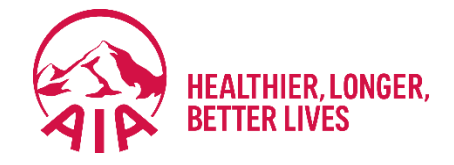

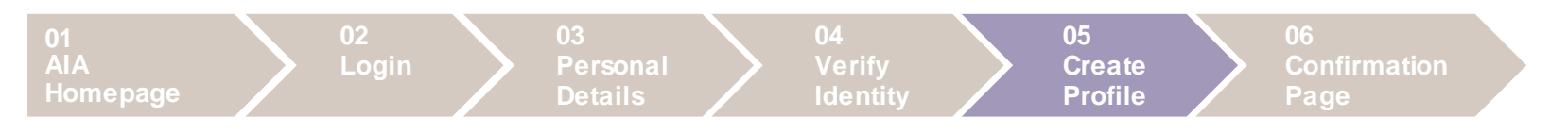

#### 5. Create Profile

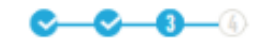

#### **CREATE YOUR ONLINE PROFILE** Use this login information to access My AIA in future. User ID TOOLTIP 640805106087 Password TOOLTIP ........ 2 Confirm password 3 ........ E-mail address alpha@aia.com I have read and agree to AIA's Terms of Use. I agree to the marketing consent statement.

| 1 | Create User ID            |
|---|---------------------------|
| 2 | Type in a secure password |
| 3 | Repeat the same password  |
| 4 | Click Next                |

NEXT

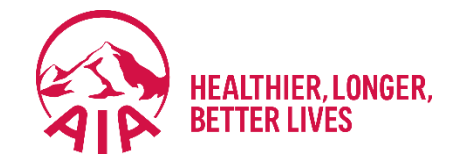

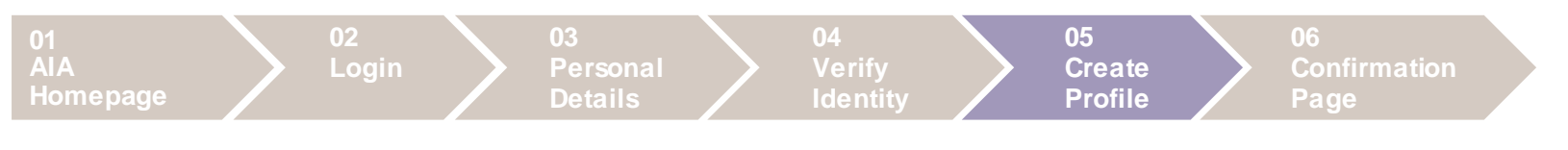

#### **5. Create Profile**

#### TIPS:

- 1. Do not input space in the username and do not use your name as the username.
- 2. Ensure that your password fulfills the criteria below:
  - Cannot contain user ID
  - Minimum password length is 8 characters
  - Contains characters from the 4 following categories:
    - English uppercase characters (A-Z)
    - English lowercase characters (a-z)
    - Numerals (0-9)
    - Special characters i.e. ~'!@#\$%^&\*()-

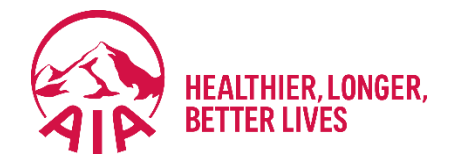

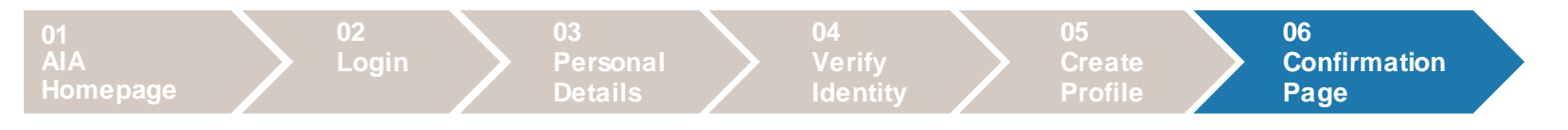

#### 6. Confirmation Page

| THE REALLIFE<br>COMPANY | OUR<br>Products | WHAT<br>MATTERS | KEY<br>Moments | ABOUT<br>AIA                                | HELP &<br>Support                                   | MY AIA                 |    | ¢. | Q          |                                                         |
|-------------------------|-----------------|-----------------|----------------|---------------------------------------------|-----------------------------------------------------|------------------------|----|----|------------|---------------------------------------------------------|
| ← MY AIA                |                 |                 |                |                                             |                                                     |                        |    |    |            |                                                         |
|                         |                 |                 |                | <b>C</b> -C                                 | ) <del>- C - </del> C                               |                        |    |    |            |                                                         |
|                         |                 | THA             | NK Y           | '0U I                                       | FORS                                                | SIGNING I              | JP |    |            |                                                         |
|                         |                 |                 | An ei          | Your regis<br>mail has been<br><b>aichi</b> | tration is compl<br>sent to your en<br>ien@test.com | lete!<br>nail account: |    | 1  | Reg<br>You | istration successful.<br>can now login to your account. |
|                         |                 |                 | 1              |                                             | LOGIN                                               |                        |    |    |            |                                                         |

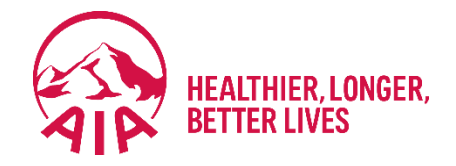

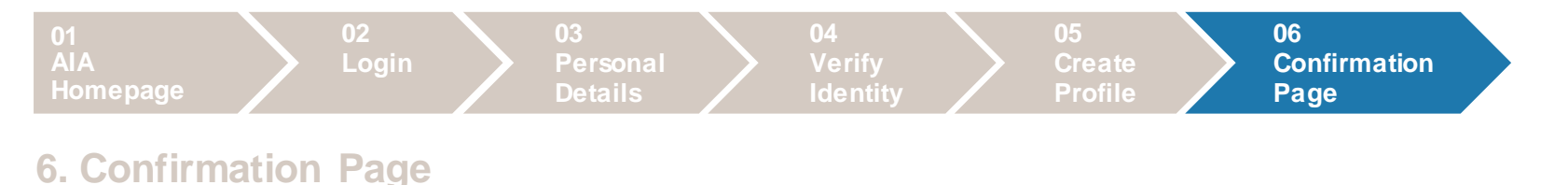

Potential reasons you are **UNABLE** to complete registration

- 1. Chrome / IE / Firefox web browser version not up to date.
- 2. Company PC / Laptop or office Internet is secured
  request user to use their mobile device with mobile data (not office wifi)
- 3. Ensure **Capslock / Numlock** is not turned on.
- 4. Does the member have any other AIA policies? If yes did they register already?
- 5. If still unable to register the member please call **1300 88 1899** for assistance.

# 02 FIRST TIME LOGIN

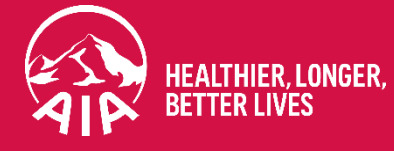

Return to Table of Contents

仚

# 2.1 INTRODUCTION

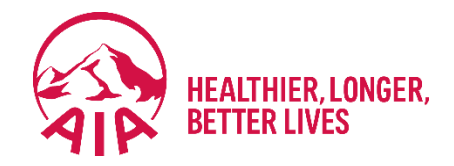

#### For 1<sup>st</sup> time My AIA users,

# you will need to verify your account.

A page will be displayed to display your name, email and mobile number. If all the information are correct, the customer can click the Next button to proceed further.

If the details are incorrect, the customer may change their details.

# 2.2 PAGE FLOW

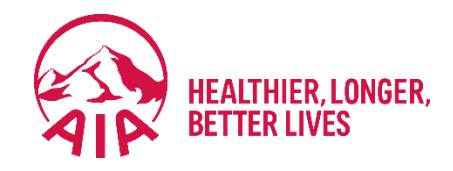

The page flow describes your user journey.

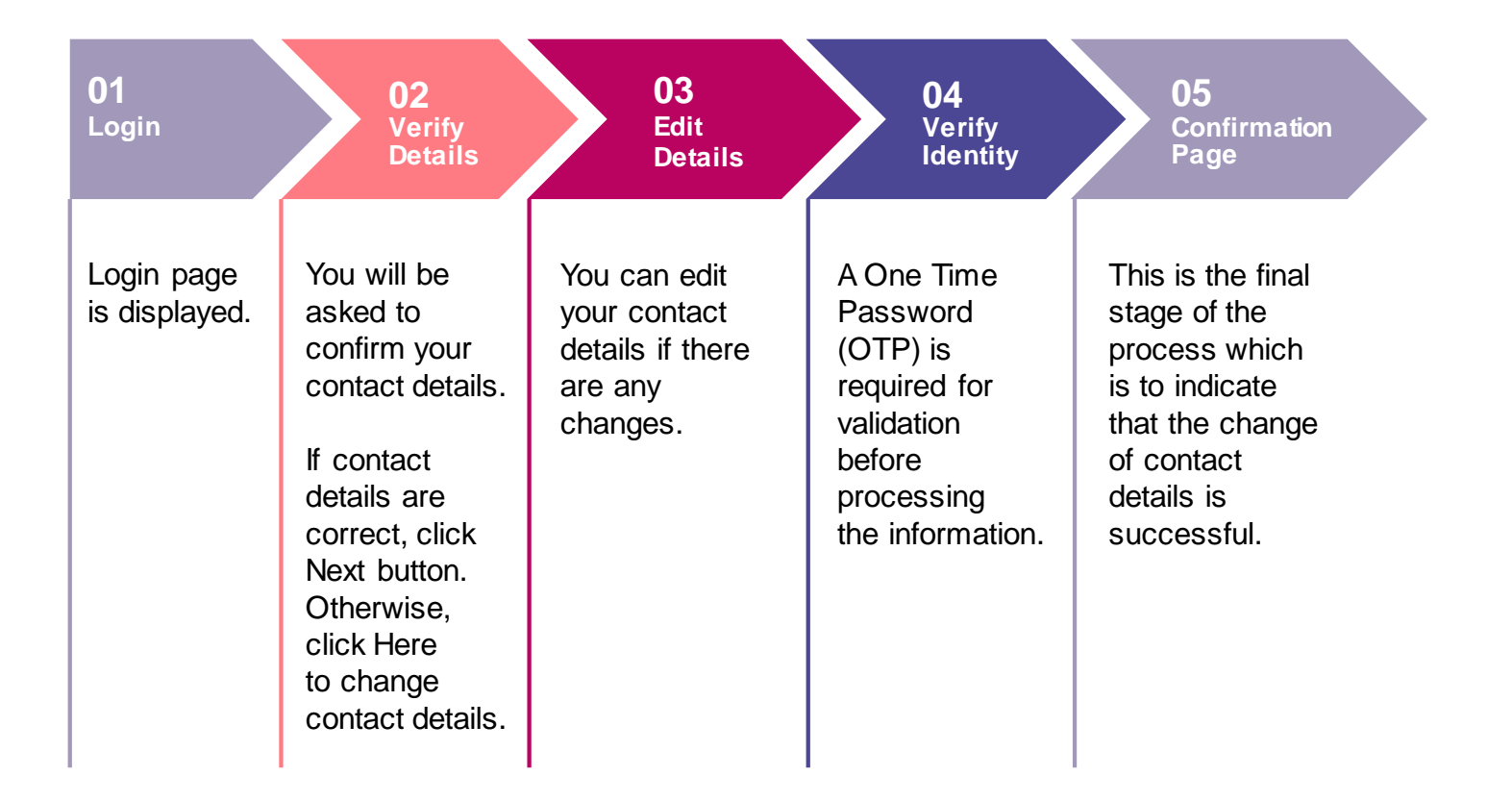

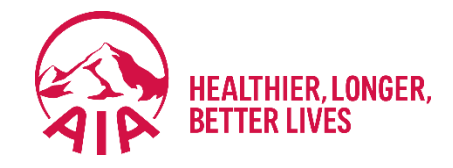

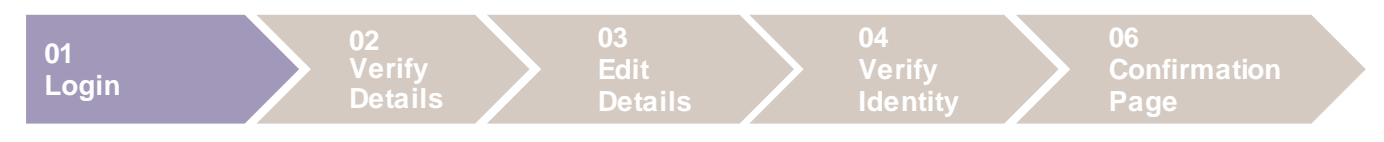

#### 1. Login

| LO            | GIN TO MY A                    | A | 1 |
|---------------|--------------------------------|---|---|
| User ID       |                                |   | 2 |
| Enter your    | user ID                        |   | 3 |
| Password      |                                |   |   |
| Key in your   | password                       |   |   |
| Forgot your u | iser ID/ password?             | _ |   |
|               | LOGIN                          | 3 |   |
|               | New user? Please register here |   |   |
| P29           |                                |   |   |
| 105 LEARN     | IOW TO REDISTER                | , |   |

| 1 | Enter User ID  |
|---|----------------|
| 2 | Enter password |
| 3 | Click Login    |

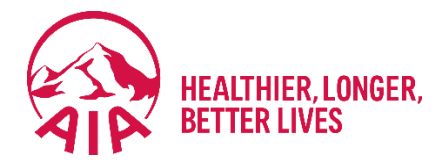

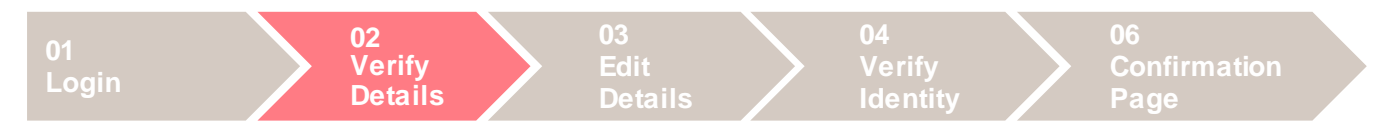

#### 2. Verify Details

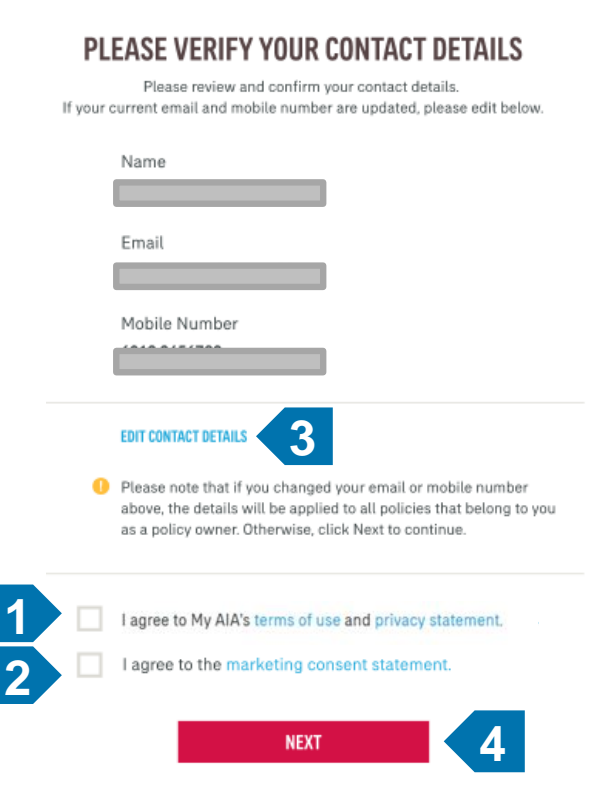

| 1 | Select checkbox for Terms of<br>Use & Privacy Statement (PDPA)    |
|---|-------------------------------------------------------------------|
| 2 | Select checkbox for marketing consent statement (optional)        |
| 3 | Click Edit Contact Details<br>if details are incorrect            |
| 4 | Click Next if details are correct.<br>Next page will be dashboard |

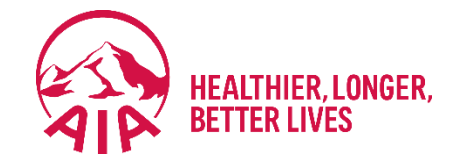

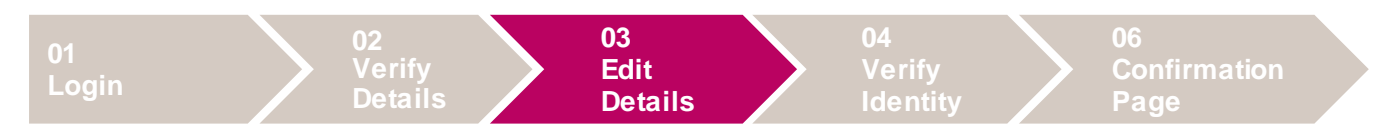

3

#### 3. Edit Details

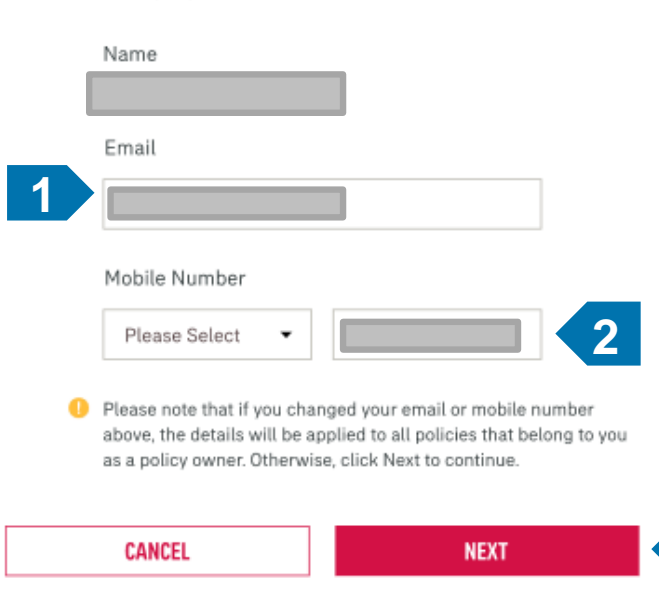

#### ADD/EDIT YOUR CONTACT DETAILS

Please key in your current email address and mobile number.

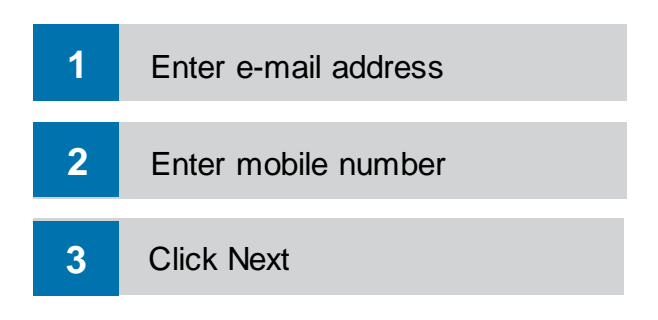

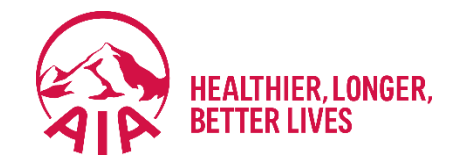

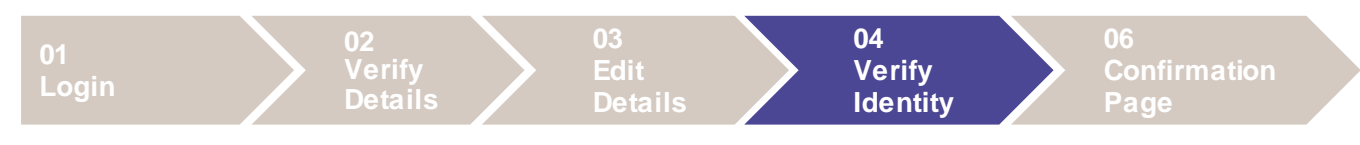

#### 4. Verify Details

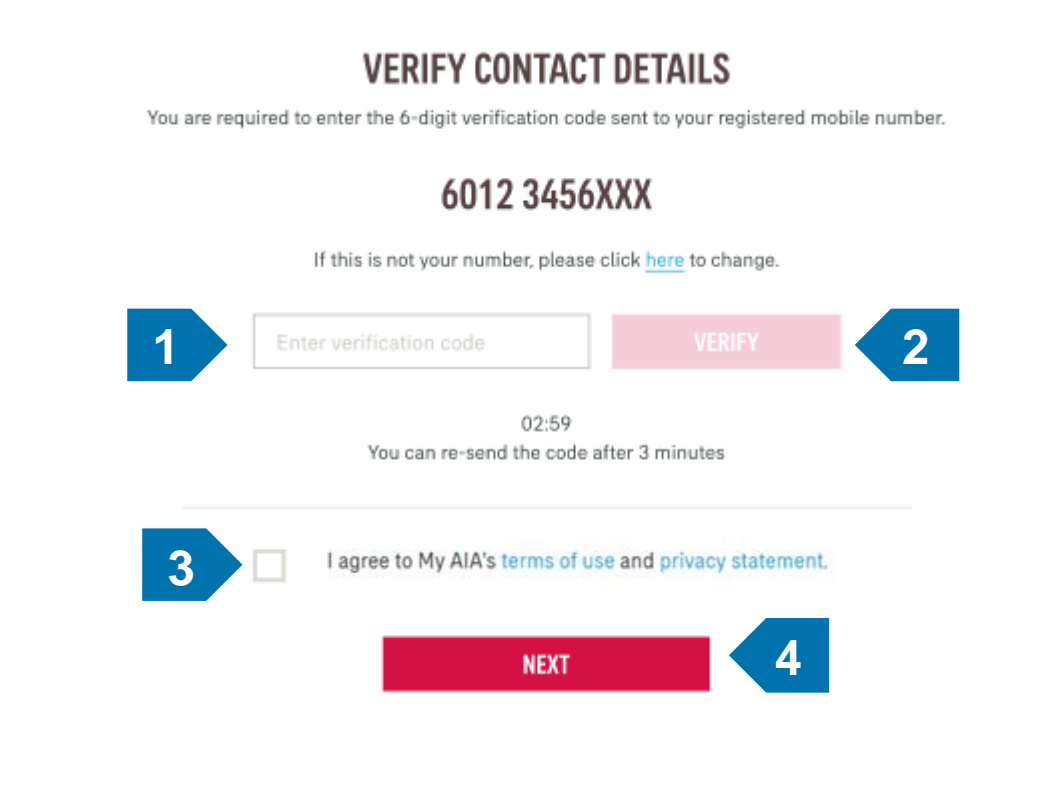

| 1 | Type in OTP                                          |
|---|------------------------------------------------------|
| 2 | Click Verify                                         |
| 3 | Check on My AIA's Terms of Use and Privacy Statement |
| 4 | Click Next                                           |

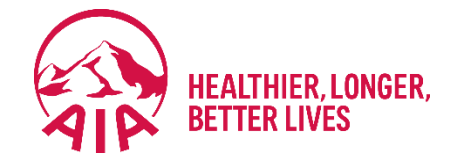

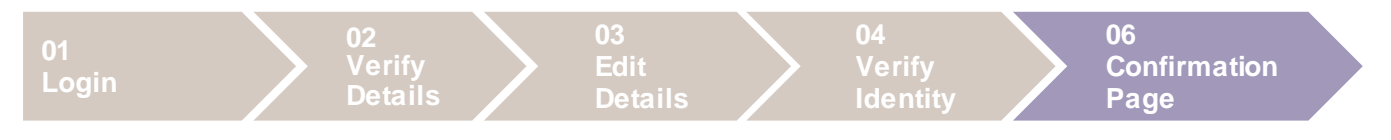

#### 4. Confirmation Page

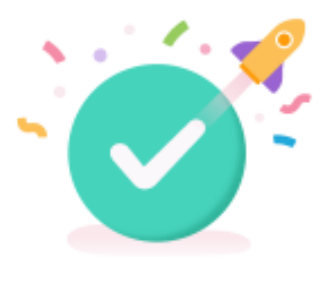

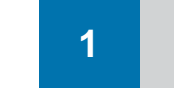

Change of contact details successful. Click Done to return to Dashboard.

#### THANK YOU

Your contact details have been updated and the latest information will be displayed in all your policies within 3 working days. We have send you a confirmation email with your updated details .

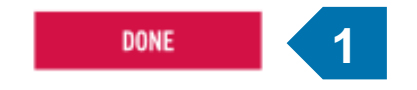